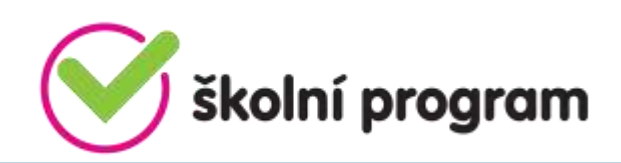

### Vážení rodiče, zákonní zástupci,

Základní škola a mateřská škola, Praha 8 – Ďáblice, U Parkánu 17 umožňuje využívání Školního programu - služby, která Vám komfortně zprostředkuje kvalitní spolupráci se školou a poskytne další služby po celou dobu docházky Vašeho dítěte. Nyní Vám představujeme Školní online pokladnu.

- Školní pokladna slouží k přesné evidenci finančních prostředků, které zákonný zástupce svěřil škole ve formě zálohy na čerpání plateb za školní akce (kino, divadlo, plavecký či lyžařský kurz, ale také např. platby za pracovní sešity a podobně).
- Rodič provede úhradu na podúčet školy a ta následně strhne každou částku s přesnými údaji.
- Rodič má následně online náhled do školní pokladny podobný bankovnímu účtu.
- Žáci nemusí nosit hotové peníze do školy, platby do školní online pokladny probíhají bezhotovostně.
  <u>PRVNÍ KROK:</u>
- Rodič se zaregistruje do Školního programu na adrese <u>https://system.skolniprogram.cz/</u> klikněte na položku "*registrace*", (zde si můžete stáhnout oficiální návod od tvůrců systému) dále klikněte na nápis "*pro registraci klikněte zde*". Zde zadejte ID školy, které je **70930716** a klikněte na nápis "*vybrat*". Na následné stránce vyplňte položky (minimálně označené hvězdičkou), zadejte jména Vašich dětí (příjmení jméno) našeptávač Vám pomůže dohledat Vaše dítě. Po vyplnění stiskněte tlačítko "*Zaregistrovat*".
- Na Vámi zadaný email Vám bude zaslána zpráva o autorizaci, jejíž platnost je 24 hodin a je nutné ji do této doby potvrdit.
- Poté Vás třídní učitel, případně správce pokladny schválí tím bude registrace dokončena (schvalování probíhá ručně, tudíž tato akce může nějakou dobu trvat).

#### DRUHÝ KROK:

Rodič se přihlásí do Školního programu, otevře si záložku **POKLADNA** a v ní **PLATBA** (tento návod má rodič k dispozici pod záložkou ŠP – NÁVODY)

### ŠKOLNÍ PROGRAM $\rightarrow$ POKLADNA $\rightarrow$ PLATBA

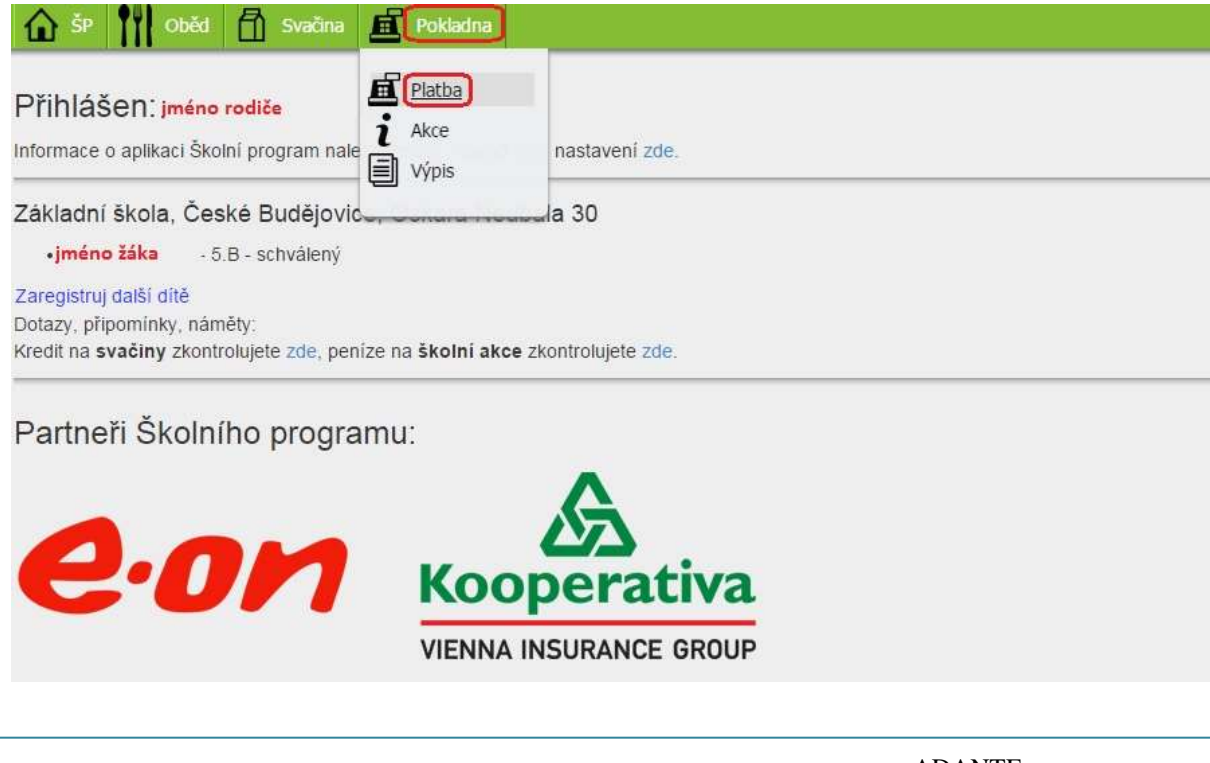

⊠ info@skolniprogram.cz ☐ 732 757 505

www.skolniprogram.cz

ADANTE s.r.o. IČ: 28089774 Mánesova 11/3b 370 01 České Budějovice

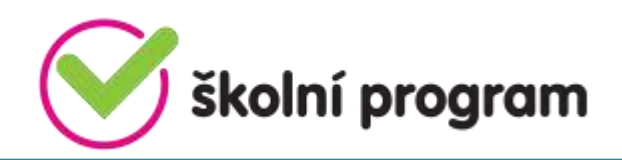

# <u>TŘETÍ KROK:</u>

Rodič převede částku ze svého účtu na podúčet školy pomocí internetbanking, složenkou na účet, nebo QR kódem.

Po převodu se peníze objeví na zůstatku rodiče a ten je převede na žáka, popřípadě když má více dětí, rozdělí částku mezi děti.

### Převod prostředků:

- V případě, že rodič dosud neposílal žádné prostředky do Školní online pokladny, je zůstatek rodiče i žáka 0Kč. (1.)
- Nejprve je tedy třeba poslat částku (zálohu). To je možné:
  - a) Převodem na účet ( 2. )
  - b) QR kódem (3.)
- Po přičtení částky na účet školy se změní zůstatek uživatele (1.) a je třeba převést částku na potomka (4.). Zde můžete převést libovolnou částku ze zůstatku rodiče. Pokud má rodič dětí více, rozdělí si částku mezi děti.

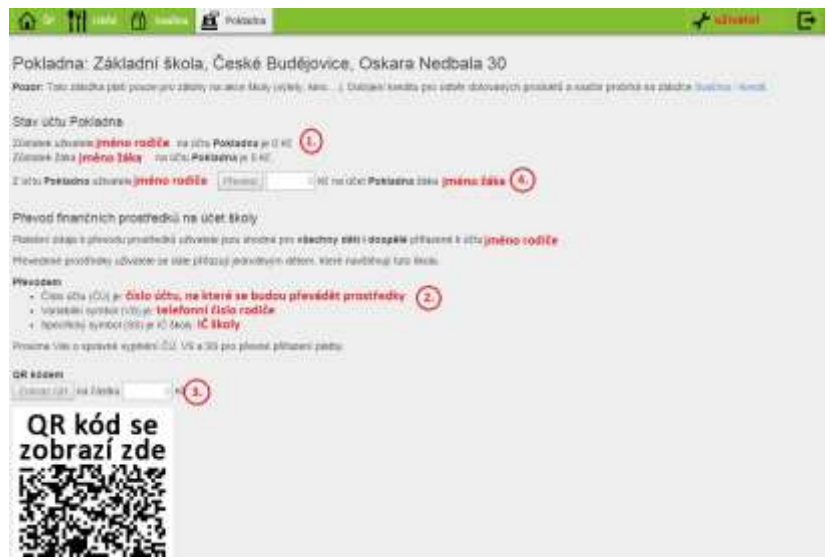

### Rozdělení prostředků mezi sourozence:

- Rodič si vybere jméno potomka, kterému chce peníze převést. V našem případě volí mezi Filipem a Lukášem a vybere si Filipa (1.)
- Peníze, které si rodič poslal na podúčet školy jsou vidět v Zůstatek uživatele *jméno* na účtu Pokladna je *částka*. (2.) Tento zůstatek bude následně rozdělovat mezi děti.
- Do kolonky ( 3. ) zadá částku, kterou chce převést na vybrané dítě a potvrdí tlačítkem Převést. ( 4. )
- V tento okamžik je převedena částka a rodič si může stejně jako v kroku ( 1. ) vybrat druhé dítě a převést částku i jemu.

www.skolniprogram.cz

ADANTE s.r.o. IČ: 28089774 Mánesova 11/3b 370 01 České Budějovice

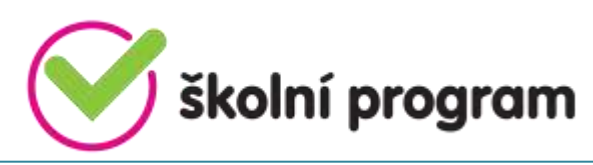

| 🕼 in 🚺 👬 🔁 in 👔 🕅 init 🖓 tredatur 🖞 souther 👫 treblatur                                                                                                    | - utrutter                                     | G |
|----------------------------------------------------------------------------------------------------|------------------------------------------------|---|
| Pokladna: Základní škola a Mateřská škola, L.Kuby 48, České Budějovice                                                                                                    |                                                |   |
| Pozor: Tato záložka ploti pouze pro záloty na akce školy (vjiety, ktoo.). Dobijení kreditu pro odčér dotovaných produktů a svačin                                             | probihá na záložce <del>Stalčna / loedt.</del> |   |
| Nävod na tuto utränku si mõžete stähnout ide.                                                                                                    |                                                |   |
| Stav účtu Pokladna                                                                                                    |                                                |   |
| Zústates i zňvatele jenéno rodliče na účiu Pokladna (500 x2) 2.<br>Zústates žákajenéno žáka na účiu Pokladna je 0 ko                                                          |                                                |   |
| Z účny Pokladna uživatava jméno rodliče (revolut) C na úžet Pokladna žáka jméno žáka                                                                                          |                                                |   |
| Převod finančních prostředků na účet školy                                                                                                    |                                                |   |
| Platetni údaje k plevodu prostlestkú uživatele jsou stoktné pro všechny déti i dospělé přitazené k účtu jméno rodiče                                                          |                                                |   |
| Plevedené prostředny uživatele se dále příšazují jednotkým dětem, které navštěvují tato školo.                                                                                |                                                |   |
| Převodem<br>• Číslo účlu (Čú) je číslo účtu, na které se budou převádět prostředky<br>• Varaběli vymbol (VS) je telefonni číslo rodiče<br>• Specitiký symbol (SS) je úč škoky |                                                |   |
| Prosime Vas o správné vypinéní ČO, VS a SS pro přesné přiťazení pratby. O příjetí platby budete atkomování emalem                                                             |                                                |   |
| QR ködem                                                                                                    |                                                |   |

## ČTVRTÝ KROK:

Rodič má online náhled v záložce POKLADNA o akcích, kterých se jeho potomek účastnil, ale i o výpisu plateb, tzn. jaká částka a kdy byla jím vložena na podúčet školy a zároveň kdy bylo co z těchto peněz placeno.

www.skolniprogram.cz

ADANTE s.r.o. IČ: 28089774 Mánesova 11/3b 370 01 České Budějovice